# AIS&D Center

國立成功大學人工智慧服務暨數據中心

■ 平台使用教育訓練

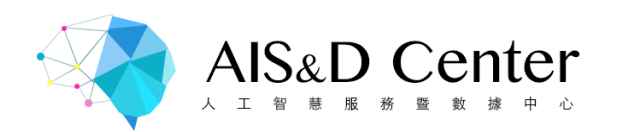

官方網站:http://aisnd.ee.ncku.edu.tw/

### Service

我們提供的服務

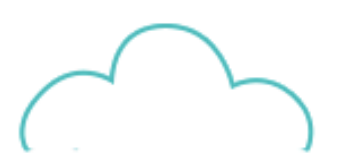

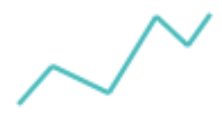

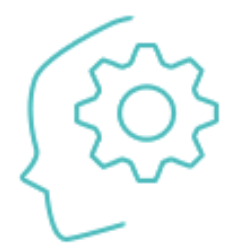

#### 雲端虛擬化服務

虛擬機器VM、容器Container

#### 大數據分析服務

Spark \ Spark2 \ Hadoop \ MongoDB \ Zeppelin \ Hbase \ RStudio \ Solr

#### AI運算服務

Nvidia GPU Server(DGX-1) Nvidia GPU(Container)

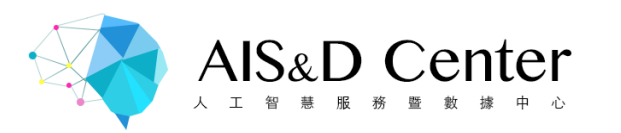

### 本次教育訓練的重點

- 1. VPN介紹
- 2. 如何創建VM
- 3. 遠端操作介紹
- 4. Linux介紹
- 5. 將VM 叢集內的資料傳送到 NFS Server
- 6. SFTP教學
- 7. 啟動AI Job
- 8. Jupyter notebook介紹

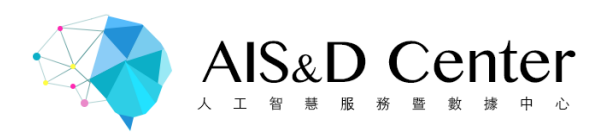

# **VPN介紹**

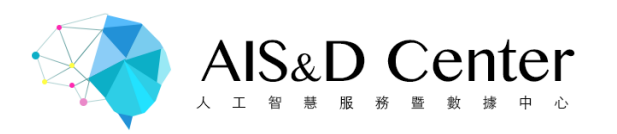

### VPN 到大數據/ AI 平台(for Windows)

必要軟體清單:

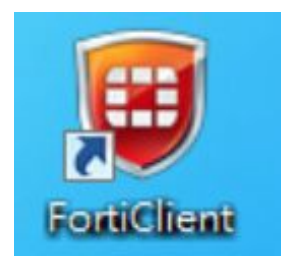

- 1.1 FortiClient (2017/11/29最新版本為5.6)
  - => <u>https://www.forticlient.com/downloads</u>
- 1.2 Windows 7作業系統使用 FortiClinet 5.6版本, 需更新微軟 KB3033929
- 64位元下載: <u>https://www.microsoft.com/zh-TW/download/details.aspx?id=46817</u>
- 32位元下載: <u>https://www.microsoft.com/zh-TW/download/details.aspx?id=46078</u>

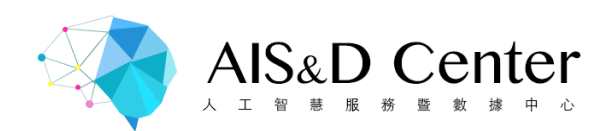

#### 遠程訪問 > 設定 > 建立新連結

| 9 不参加<br>1                | UCKU_SSL | /PN - 🔯. 🝳             |
|---------------------------|----------|------------------------|
| 這程訪問<br>沒有VPN這級           |          | 建立新連接 3                |
|                           | ▲ 用戶名    | 更改游正建提 建立新速度<br>刪除還定速接 |
| 119 Vulnerabilities Found | ▶ 密碼     |                        |
|                           |          |                        |
|                           |          |                        |

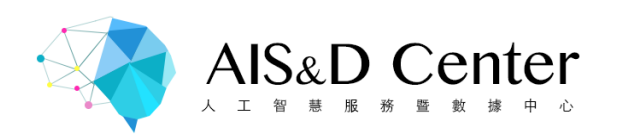

#### 1. 連接名:自取易記憶名稱

- 2. 描述:添加描述,可留空白
- 3. **遠程網關**: https://140.116.56.62:20443 勾選自定義端口並輸入20443

輸入完畢後, 點選應用即儲存

| <u>File H</u> elp |                       |               |  |  |  |  |
|-------------------|-----------------------|---------------|--|--|--|--|
| SSL-VPN           | 編輯 VPN 連接             |               |  |  |  |  |
| ↓ 新建 VPN          | SSL-VPN               | IPsec VPN     |  |  |  |  |
|                   | 連接名 🕕                 |               |  |  |  |  |
|                   | NCKU_SSLVPN           |               |  |  |  |  |
|                   | 描述                    |               |  |  |  |  |
|                   | 速程網關 💈                | _ 8           |  |  |  |  |
|                   | https://140.116.56.62 | ☑ 自定義端口 20443 |  |  |  |  |
|                   | 認証<br>③ 登録時提示 〇 保存登録名 |               |  |  |  |  |
|                   | □ 客戶端証書               |               |  |  |  |  |
|                   | □ 通到無效的伺服器証書不提示       |               |  |  |  |  |
|                   | *III                  | RIGA          |  |  |  |  |

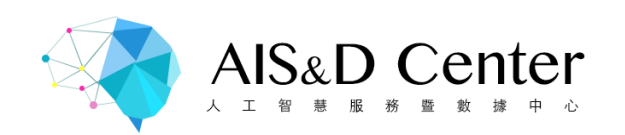

#### 輸入用戶名與密碼, 點選連接即開始連線SSL VPN

account:guest password:aisnd

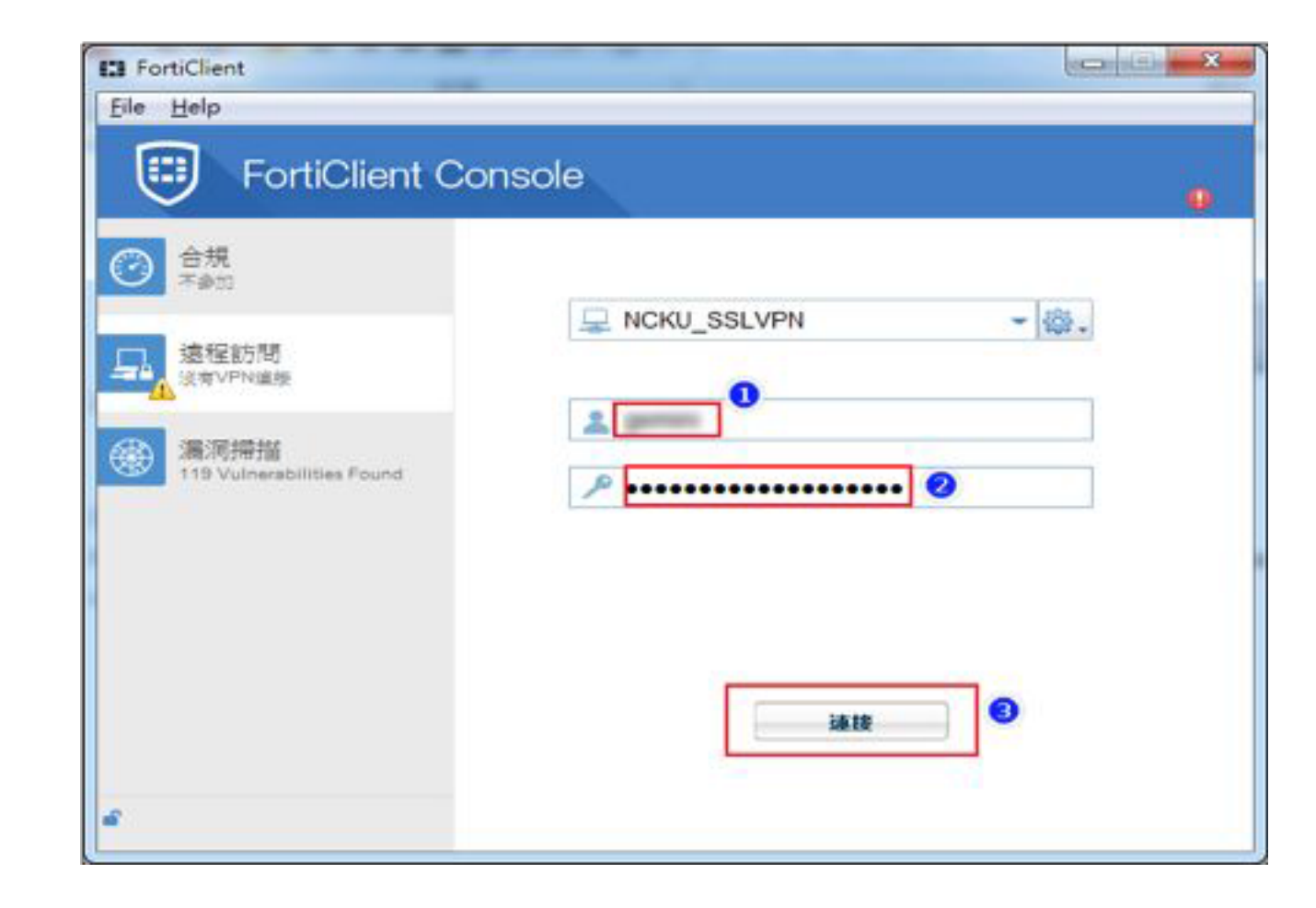

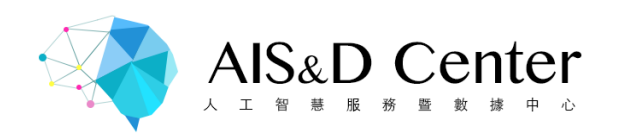

#### 若SSL VPN連線建立時, 出現錯誤訊息

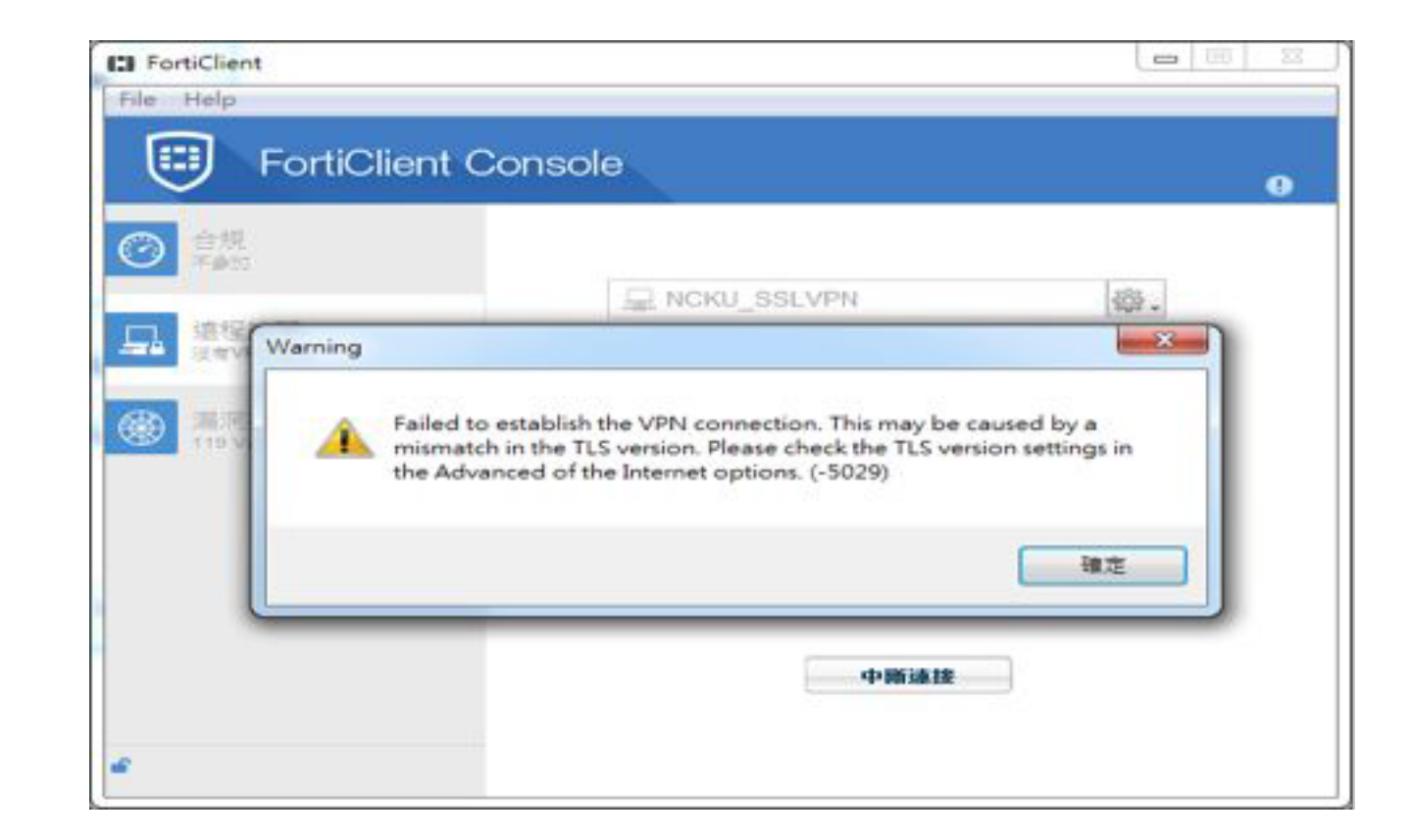

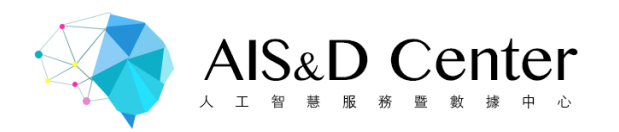

#### IE > 工具 > 網際網路選項 > 進階標籤頁, 勾選TLS1.1 & TLS1.2

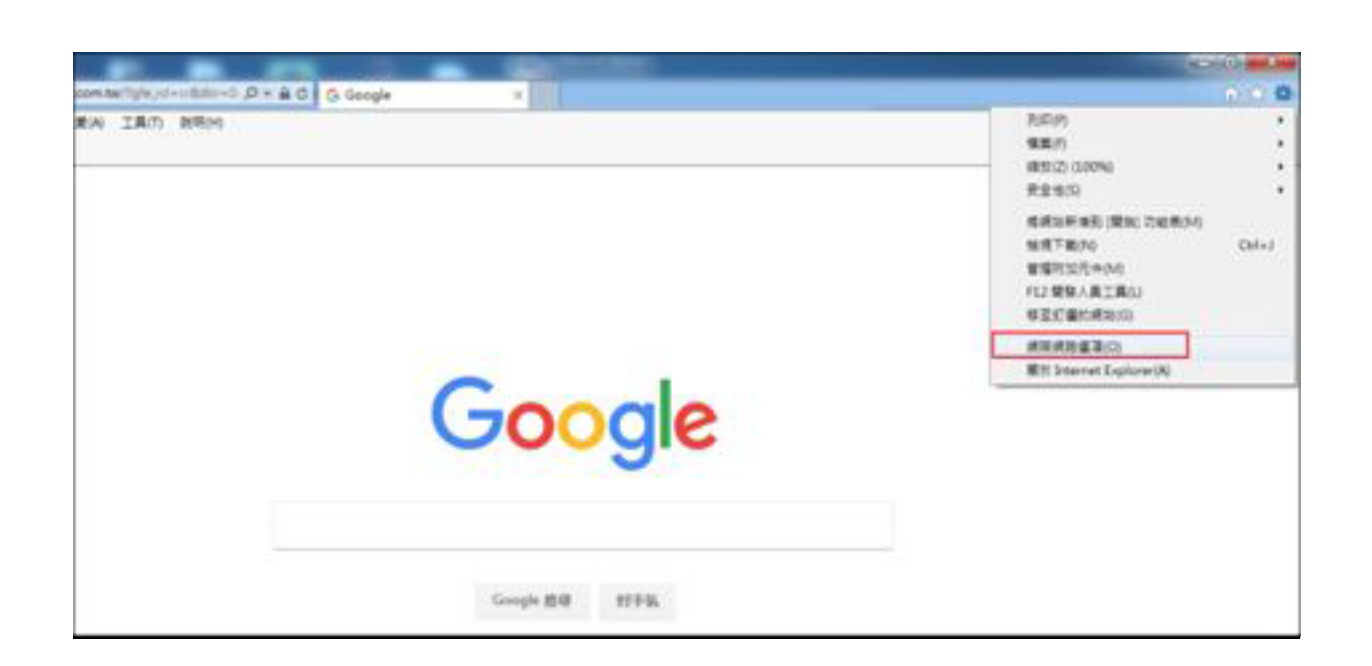

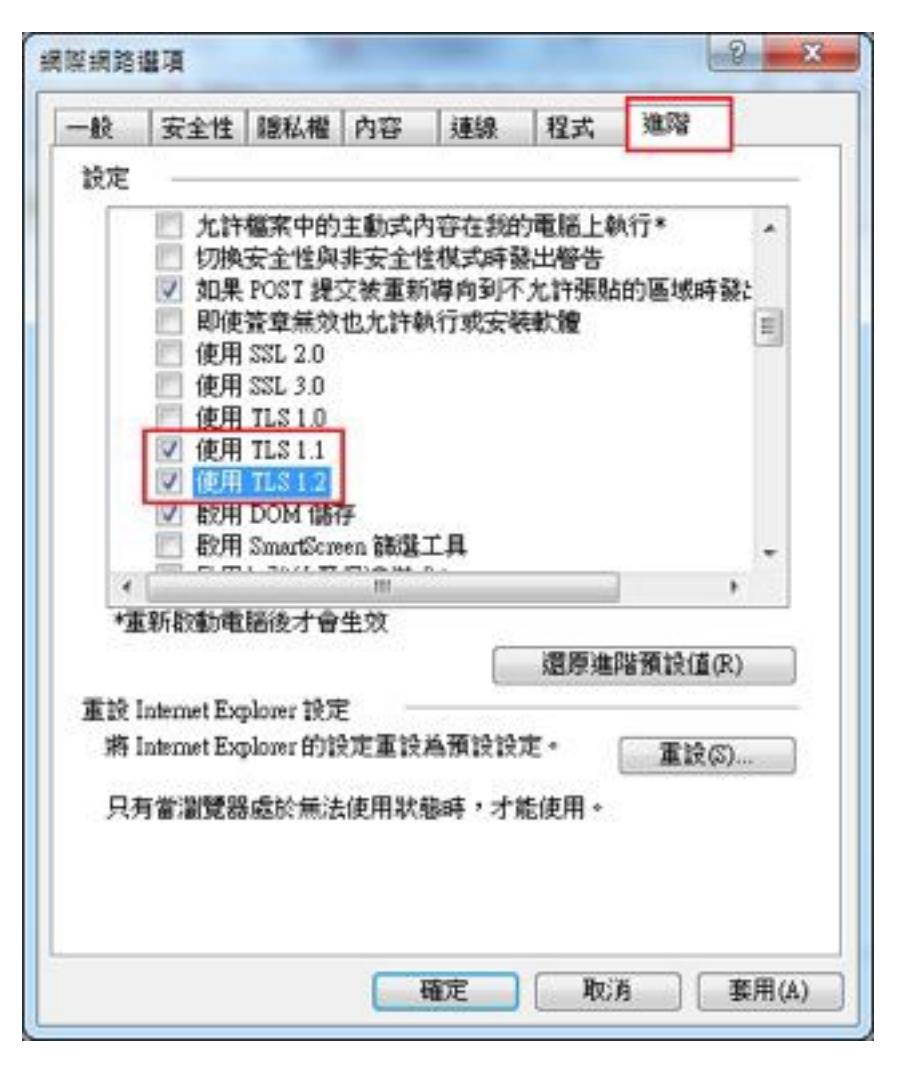

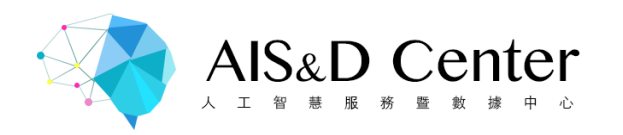

### VPN 到大數據/ AI 平台(for MacOS)

必要軟體: FortiClient (2018/08/29最新版本為6.0)

REMOTE ACCESS > 配置 VPN

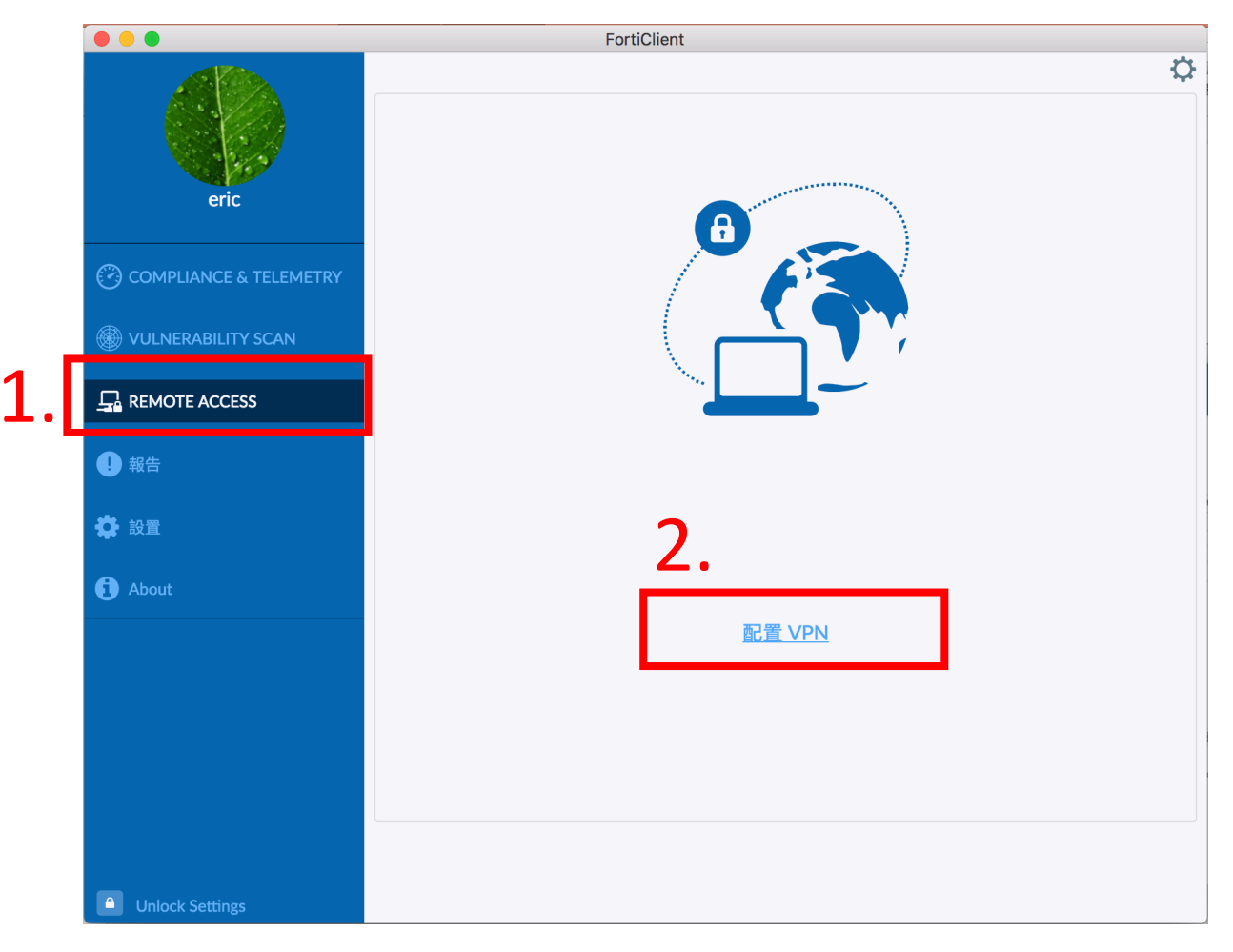

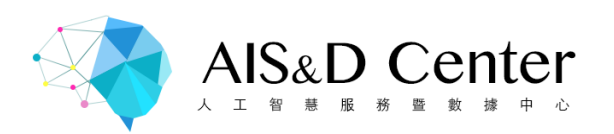

# **連接名:**自取易記憶名稱 **描述:**添加描述,可留空白 **遠程網關:** https://140.116.56.62 勾選自定義端口並輸入20443

輸入完畢後,點選**增加**即儲存

|                                        |                                                       | FortiClient                                    |   |
|----------------------------------------|-------------------------------------------------------|------------------------------------------------|---|
| eric                                   | <mark>編輯 VPN 連接</mark><br>VPN<br><sup>連接名</sup><br>描述 | SSL-VPN IPsec VPN                              | × |
| COMPLIANCE & TELEMETRY                 | 遠程網關                                                  | 140.116.56.62 X                                |   |
| WULNERABILITY SCAN                     | 客戶端証書                                                 | <ul> <li>✓ 自定義端口 20443</li> <li>無 ◆</li> </ul> |   |
|                                        | 認証                                                    |                                                |   |
| <ul> <li>● 報告</li> <li>▶ 設置</li> </ul> |                                                       | □ 通到無效的何服器証書不提示<br>取消<br>保存                    |   |
| 1 About                                |                                                       |                                                |   |
|                                        |                                                       |                                                |   |
| Unlock Settings                        |                                                       |                                                |   |

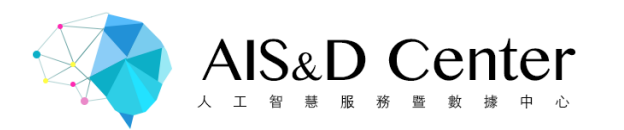

#### 輸入用戶名與密碼,點選連接即開始連線SSL VPN

|                        | FortiClient                 |                        | FortiClient                      |
|------------------------|-----------------------------|------------------------|----------------------------------|
| eric                   | ¢                           | eric                   | VPN 已連接                          |
| COMPLIANCE & TELEMETRY |                             | COMPLIANCE & TELEMETRY |                                  |
|                        |                             | WULNERABILITY SCAN     |                                  |
|                        |                             |                        | MDN 夕福 acta                      |
| • 報告                   |                             | 1 報告                   | IP 地址 172.16.200.103<br>用戶名 ncku |
| 🔅 設置                   | VPN 名禍 ncku ♀<br>用戶名 client | 🍄 設置                   | 連接時間 00:06:25<br>接收字節數 0.19 KB   |
| (1) About              | 密碼                          | () About               | 發送字節數 0.68 KB                    |
|                        | 連接                          |                        | 平副建技                             |
|                        |                             |                        |                                  |
|                        |                             |                        |                                  |
|                        |                             |                        |                                  |
| Unlock Settings        |                             | Unlock Settings        |                                  |

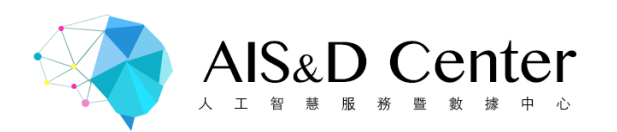

# 如何創建VM

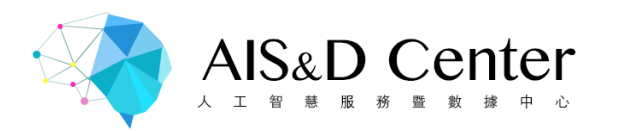

### 訪問IP:10.12.11.165(教育訓練用)

| 國立成功大學<br>人工智慧資料與服務系統            |
|----------------------------------|
|                                  |
| User Name                        |
|                                  |
| Password                         |
|                                  |
| Login                            |
| Forgot Password Register Account |

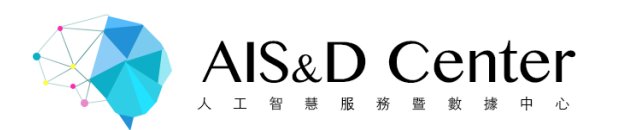

| 國立成功大學<br>人工智慧資料與服務系統 | Service Lis       | Service List         |                     |                | A Notification 34 | <b>.</b>               | gmail.com <del>-</del> |
|-----------------------|-------------------|----------------------|---------------------|----------------|-------------------|------------------------|------------------------|
| 🛞 laaSV1              | Delete Service    | Start Service St     | top Service Q S     | earch          | 2.                | + Laund                | h Service              |
| ™™ BDaaS 1            | Service           | Name 🍦 Machine Statu | us 🍦 Service Status | Public IP < Cr | eated By 🔶        | Create Time            | 🔶 Shate                |
| JupyterTF             | eric-ED           | x Ready              | Ready               | 10.12.11       | @gmail.com        | 2018/02/21<br>17:55:30 | No                     |
|                       | eric-De           | mo Ready             | Ready               | 10.12.11       | @gmail.com        | 2018/02/22<br>16:49:43 | No                     |
|                       | eric-Do           | cker Ready           | Ready               | 10.12.11       | @gmail.com        | 2018/03/13<br>08:58:24 | No                     |
|                       | openN             | FS Ready             | Ready               | 10.12.11       | @gmail.com        | 2018/08/29<br>15:12:15 | No                     |
|                       | Showing 1 to 4 of | 4 entries            |                     |                | Previous 1 Ne     | xt 10                  | entries                |
|                       |                   |                      |                     |                |                   |                        |                        |
|                       |                   |                      |                     |                |                   |                        |                        |
| E Report              |                   |                      |                     |                |                   |                        |                        |

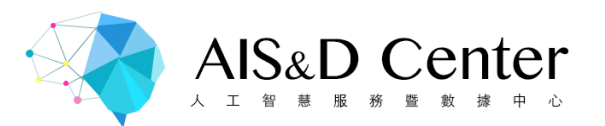

| Vm名稱                       |
|----------------------------|
|                            |
|                            |
| \$<br>VM的資源大小<br>(請選擇最低配置) |
|                            |
| \$<br>選擇VM環境               |
|                            |
| \$<br>請選擇1                 |
|                            |
| User的帳號                    |
|                            |
| User的密碼                    |
|                            |
|                            |
|                            |

Share to ...

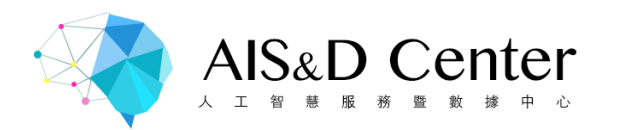

#### 創立完成後,可以先複製IP, 之後遠端操作會需要此IP位置

| Service Name 🛛 🔶 | Machine Status | Service Status | ♦ Public IP ♦ | Created By | ¢                 | Create Time         | \$<br>Sha <del>ţ</del> e |
|------------------|----------------|----------------|---------------|------------|-------------------|---------------------|--------------------------|
| chouTest         | Ready          | Ready          | 10.12.11.     |            | @mail.ncku.edu.tw | 2018/04/11 13:33:29 | No                       |

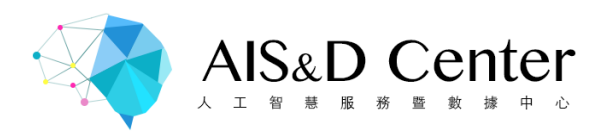

## 遠端操作介紹

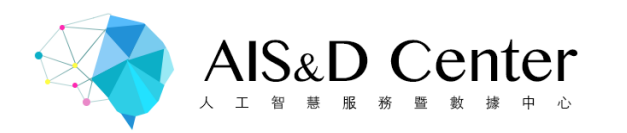

### Putty (For window)

在window的系統上,需要下載putty才能操作VM
 <a href="https://www.putty.org/">https://www.putty.org/</a>

![](_page_19_Picture_3.jpeg)

![](_page_20_Picture_0.jpeg)

| 🔀 PuTTY Configuration    |                                           | ? 🗙        |
|--------------------------|-------------------------------------------|------------|
| Category:                |                                           |            |
| Session                  | Basic options for your PuTTY se           | ssion      |
| Europerinal              | Specify the destination you want to conne | ect to     |
| Kevboard                 | Host Name (or IP address)                 | Port       |
| Bell                     | 10.12.11.XX                               | 22         |
| - Features               | Connection type:                          |            |
| 🖃 Window                 | ◯ Raw ◯ Telnet ◯ Rlogin ⊙ SSH             | H 🔘 Serial |
| Appearance<br>Debeuriour | CLOad, save or delete a stored session    |            |
| - Translation            | Saved Sessions                            |            |
| Selection                |                                           |            |
| Colours                  | Default Settings                          | Load       |
|                          |                                           |            |
| - Data                   |                                           | Save       |
| Telnet                   |                                           | Delete     |
| Blogin                   |                                           |            |
| . SSH                    |                                           | ]          |
| Serial                   | Close window on exit:                     |            |
|                          | 🔿 Always 🔿 Never 💿 Only on c              | lean exit  |
|                          |                                           |            |
| FileHipp                 | D.com Open                                | Cancel     |
|                          |                                           |            |

### Putty設定

- Host Name:請填寫剛剛複製的VM IP
- Port:請填寫22
- Connection type:SSH

![](_page_21_Picture_0.jpeg)

### Linux Ubuntu 檔案系統

![](_page_22_Picture_0.jpeg)

根目錄內容
/ dev CPU外圍的硬體資訊。
/ etc 系統配置文件。
/ home 一般用戶的主目錄。
/ mnt 外部檔案系統的掛載點。
/ mnt 外部檔案系統的掛載點。
/ root 超級使用者的主目錄。
/ tmp 系統使用的臨時空間,重啟後清理, 所以不要用它來保存任何工作!
/ usr 所有用戶相關的應用程式、文件、檔案庫等。
/ var 存儲用戶創建的所有變量文件和臨時文件。

![](_page_22_Figure_2.jpeg)

![](_page_23_Picture_0.jpeg)

### Linux Ubuntu 指令簡介

![](_page_24_Picture_0.jpeg)

- ls:列出當前目錄的所有東西。
- Is -a、II:列出當前目錄的詳細資料。
- cd:切換目錄。 cd ~ 切換到使用者家目錄
- sudo : 暫時取得超級使用者權限。 sudo apt-get update , apt-get需要超級使用者權限
- apt-get update:確認目前有哪些套件可以安裝。
- apt-get install:安裝套件。
   sudo apt-get install nfs-kernel-server,安裝NFS Server
- mkdir : 創建資料夾。mkdir ~/mydir, 在家目錄創建mydir資料夾
- vim:文字編輯器,修改或創建檔案。
   vim ~/mydir/test.txt,在mydir目錄裡創建txt檔
- chmod : 修改檔案或目錄權限。 sudo chmod 777 ~/mydir/test.txt ,把test.txt設為任何人都可以存取

![](_page_25_Picture_0.jpeg)

### 將VM 叢集內的資料傳送到 NFS Server

![](_page_26_Picture_0.jpeg)

### NFS Server Install

- 1. 使用遠端連線(SSH)進入VM環境,
- 2. 登入VM帳號與密碼
- 3. 更新download tool

sudo apt-get update

4. 安裝 nfs server

sudo apt-get install nfs-kernel-server

5. 創建資料夾

sudo mkdir /home/account

6. 更改目錄權限·777 為可讀、寫、執行

sudo chmod 777 /home/account

![](_page_27_Picture_0.jpeg)

#### 7. 執行編輯

sudo vim /etc/exports

#### 8. 進入檔案後按i開始編輯,並在檔案下方加入下面指令

/home/account \*(rw,sync,no\_root\_squash,no\_subtree\_check)

- a. /home/account \*(rw,sync,no\_root\_squash,no\_subtree\_check)
- b. \* 代表所有網段都可以連接 · 也可以指定 IP
- c. rw:接此目錄的客户端對该共享目錄具有讀寫權限
- d. sync:資料同步寫入記憶體和硬碟
- e. No\_root\_squash:客户端用root訪問该共享文件夾時,不對應 root用户,實際使用匿名。
- f. no\_subtree\_check:不檢查父目錄的權限
- 9. 编輯完成後,按下ESC,之後按下:,輸入qw存檔跳出。

#### 10. 重新啟動 nfs server

sudo service nfs-kernel-server restart

11. 確認此目錄有被開啟

showmount -e

![](_page_28_Picture_0.jpeg)

![](_page_28_Picture_1.jpeg)

![](_page_29_Picture_0.jpeg)

### FileZilla

![](_page_29_Picture_2.jpeg)

• 當有資料需要從本機上傳至VM時,請使用 FileZilla這套軟體上傳

![](_page_30_Picture_0.jpeg)

| Host:          | Usernar                   | ne:                   | assword:      | Port:  | Ouickco        | nnect             |               |             |               |   |
|----------------|---------------------------|-----------------------|---------------|--------|----------------|-------------------|---------------|-------------|---------------|---|
| atus: Dot      | riaving directory list    | ting                  |               |        | (dunched       |                   |               |             |               |   |
| ommand:        | pwd                       |                       |               |        |                |                   |               |             |               |   |
| sponse:        | Current directory         | is: "/users/home/paul | mwatson"      |        |                |                   |               |             |               |   |
| ommand:        | Is<br>ing directory /user | /home/naulmwatson     |               |        |                |                   |               |             |               |   |
| atus: Dire     | ectory listing succes     | ssful                 |               |        |                |                   |               |             |               |   |
|                |                           |                       |               | 0      | Í.,            |                   |               |             |               | - |
| ocal site:     | /Users/paulmwatso         | n/Documents/Downlo    | ads/New/      | Ū      | Remote site: / | users/home/paulm  | watson/       |             |               | U |
|                | subcommander              |                       |               | 6      | v 😰 /          |                   |               |             |               |   |
|                | .subversion               |                       |               |        | v 🖸 user       | 5                 |               |             |               |   |
| ▶              | .vifm                     |                       |               |        | 💌 🖓 ho         | me                |               |             |               |   |
|                | .xmoto                    |                       |               | U.     |                | naulmwatson       |               |             |               |   |
| 1              | Applications              |                       |               | - 1    |                | pauliniacion      |               |             |               |   |
| ▶ [            | Desktop                   |                       |               |        |                |                   |               |             |               |   |
| <b>v</b> (     | Documents                 |                       |               |        |                |                   |               |             |               |   |
|                | 🗀 .parallels-vm-          | directory             |               | 4      |                |                   |               |             |               |   |
|                | n 🔁 Downloadr             |                       |               |        |                |                   |               |             |               |   |
| lename         | Filesize Filetype         | e Last modified       |               | 12     | Filename       | Filesize Filetype | Last modified | Permissions | Owner / Grout |   |
|                | Falder                    | Man Fab 10 1          |               | ſ      |                | Falder            | 08/08/2005    |             |               |   |
| Priezin        | Folder                    | Mon Feb 19 1          |               |        | ssn            | Folder            | 08/08/2005    | drwxr-xr-x  | paulmwat      |   |
|                | 62251260 Eile             | The Mar 8 16          |               |        | Subve          | Folder            | 07/06/2006    | druwr yr y  | paulmwat      |   |
| FileZilla      | 10866651 File             | Thu Mar 8 16          |               | U.     | Aaildir        | Folder            | 05/18/2005    | drwyr_yr_y  | paulmwat      |   |
| Growl-         | 2825237 File              | Thu Mar 8 12          |               | - 1    | Cai-bin        | Folder            | 08/08/2005    | drwxr-xr-x  | paulmwat      |   |
| Twitait        | 364311 File               | Tue Mar 6 21          |               |        | domains        | Folder            | Wed Nov 8 20. | drwxr-xr-x  | paulmwat      |   |
| Twitte         | 206281 File               | Thu Mar 8 12          |               |        | 🗀 etc          | Folder            | 07/14/2006    | drwxr-xr-x  | paulmwat      |   |
| audi_w.        | 247059 File               | Wed Mar 7 18          |               |        | 🗀 files        | Folder            | 11/16/2005    | drwxr-xr-x  | paulmwat      |   |
| audi_w.        | 479120 File               | Wed Mar 7 18          |               | Ă      | 🗀 homes        | Folder            | 07/14/2006    | drwxr-xr-x  | paulmwat      |   |
| Th             | C77444 F8-                | NI-1 N 7 10           |               | N      | l <u>-</u>     | F-13              | Th            |             |               |   |
|                | file Direction            | Remote file           | Size Priority | Status |                |                   |               |             |               |   |
| Server / Local |                           |                       |               |        |                |                   |               |             |               |   |

- Host:VM的IP位置
- Username:創建VM時所 設定的user帳號
- Passwrod:創建VM時所設 定的user密碼
- Port:22

![](_page_31_Picture_0.jpeg)

### 啟動AI Job

![](_page_32_Picture_0.jpeg)

#### 於10.12.11.94登入後, 選擇AI服務DGX1Server

account: <a href="mailto:aisnd@incku.com/">aisnd@incku.com/</a> Password: <a href="mailto:ncku\_aisnd">ncku\_aisnd</a>

![](_page_32_Picture_3.jpeg)

![](_page_33_Picture_0.jpeg)

### 新建Job

| CEMINI<br>CEMINI | laaSV1     | ٩         | Search              |                     |                     |          | + Create             | Job            |
|------------------|------------|-----------|---------------------|---------------------|---------------------|----------|----------------------|----------------|
| Ulathar          | DGX1Server | Job<br>ID | Job Name            | Service<br>Status ♦ | Job Status <b>≑</b> | Duration | User 🔶 Action        | ¢              |
| (P)              | JupyterTF  | 65        | GPUtest100          | Ready               | Not<br>Complete     | 7:57:02  | eric.hys64@gmail.com | n <b>-</b>     |
|                  |            | 42        | GPUtest70           | Ready               | Complete            | 0:02:02  | eric.hys64@gmail.com | n <del>-</del> |
|                  |            | Shov      | ving 1 to 2 of 2 er | ntries              |                     | Previo   | ous 1 Next 10 • e    | entries        |

![](_page_34_Picture_0.jpeg)

![](_page_34_Figure_1.jpeg)

import tensorflow as tf

import platform a = tf.constant([1.0, 2.0, 3.0, 4.0, 5.0, 6.0], shape=[2, 3], name='a')b = tf.constant([1.0, 2.0, 3.0, 4.0, 5.0, 6.0], shape=[3, 2], name='b')c = tf.matmul(a, b)sess = tf.Session(config=tf.ConfigProto(log\_device\_placement=True)) a = sess.run(c)f = open("/home/account/endfile.txt", "w") f.write(str(a)+"\n"+tf.\_\_version\_\_) f.close()

![](_page_35_Picture_0.jpeg)

• 注意

Create AI job是使用image:

tensorflow:latest-gpu

Create Jupyter notebook是使用image:

tensorflow-jupyter:latest

| lob | Name <sup>1</sup> | •0 |
|-----|-------------------|----|
|-----|-------------------|----|

sample

#### GPU Count\*

| 1                                |               | \$ |
|----------------------------------|---------------|----|
| Image*                           |               |    |
| Default Registry                 |               |    |
| ncku_aisnd/tensorflow:latest-gpu |               | *  |
| Mount NFS*                       |               |    |
| 10.12.11.254                     | /home/account |    |
| Mount Point in Container *       |               |    |
| /home/account                    |               |    |
| Command                          |               |    |
| -> python                        |               |    |
| Args                             |               |    |
| /home/account/test.py            |               |    |
| Description                      |               |    |
| 2 soon priori                    |               |    |

![](_page_36_Picture_0.jpeg)

Image的部分 可以使用docker Hub上的資源 填寫時請依照此格式image:Tag Tag部分為必填

| Job | Name | * 🖯 |
|-----|------|-----|
|-----|------|-----|

| + | $\sim$ | 0 | ÷ |  |
|---|--------|---|---|--|
| L |        | э | L |  |

#### **GPU Count\***

| 1                                                  | ,             | • |
|----------------------------------------------------|---------------|---|
| Image*                                             |               |   |
| Default Registry                                   |               |   |
| nvidia/caffe:0.14                                  |               |   |
|                                                    |               |   |
| Mount NFS*                                         |               |   |
| Mount NF S* 10.12.11.125                           | /home/account |   |
| Mount NFS* 10.12.11.125 Mount Point in Container * | /home/account |   |

#### Command

python

Args

/home/account/test.py

#### Description

![](_page_36_Picture_11.jpeg)

![](_page_37_Picture_0.jpeg)

### Job初始化

| Q Sea  | arch       |                | Duration(執行時間)<br>成功後會顯示正確的執行時間 + Create J |          |                      | + Create Job |
|--------|------------|----------------|--------------------------------------------|----------|----------------------|--------------|
| Job ID | Job Name   | Service Status | Job Status                                 | Duration | User                 | ♦ Action ♦   |
| 65     | GPUtest100 | Ready          | Not Complete                               | 7:57:02  | eric.hys64@gmail.com | Action -     |

1.NFS Server路徑錯誤 2.程式碼錯誤 3.執行的cmd路徑錯誤 Running: The Pod has already finished executing Init Containers.
Completed: The job is completed.
ContainerCreating: The Container is creating
Error: An Init Container has failed to execute.
ImagePullBackOff: The Pod image is downloading.
ErrImagePull: Download Pod image failed.
Pending: The Pod has not yet begun executing Init Containers.
CrashLoopBackOff: An Init Container has failed repeatedly.
OOMKilled: The memory is not enough for this job.
ContainerCannotRun: The service in container can not run.

![](_page_38_Picture_0.jpeg)

### Job Debug

try: 你的程式碼 except Exception as e: import traceback error\_msg = traceback.format\_exc() f = open("/home/account/error.txt", "w") f.write(str(error\_msg)) f.close()

![](_page_39_Picture_0.jpeg)

運算成功

| Q Sea   | arch                | 這個Job用了2分2秒的運算時間 + Create Job |              |          |                      |                   |
|---------|---------------------|-------------------------------|--------------|----------|----------------------|-------------------|
| Job ID  | Job Name            | Service Status                | ♦ Job Status | Duration | 🔶 User               | ♦ Action ♦        |
| 42      | GPUtest70           | Ready                         | Complete     | 0:02:02  | eric.hys64@gmail.com | Action -          |
| Showing | 1 to 1 of 1 entries |                               | 運算成功         |          | Previous 1           | Next 10 • entries |

![](_page_40_Picture_0.jpeg)

# Jupyter notebook介紹

![](_page_41_Picture_0.jpeg)

### JupyterTF Service List

| 人工智慧资料與服務系统           | Home / JupyterTF / Service List        |        |        |                      |
|-----------------------|----------------------------------------|--------|--------|----------------------|
| GIANNI IaaSV1         | Delete Service Q Search                | 2.     | + Laur | nch Service          |
| DGX1Server <b>1</b> . | Service Name                           | Create | e Time | ♦ Sha <del>¢</del> e |
| JupyterTF             | Showing 1 to 2 of 2 entries Previous 1 | Next   | 10     | • entries            |

#### Al Service IP: https://10.12.11.94

![](_page_42_Picture_0.jpeg)

Setting

這邊的路徑是大家共用

在你還沒架設NFS Server時可以暫時使用

#### Service Name\* 6

![](_page_42_Figure_3.jpeg)

![](_page_42_Picture_4.jpeg)

![](_page_43_Picture_0.jpeg)

Setting

可以直接覆蓋整個資料夾 這樣產生在此目錄的任何檔案 都會放到你的NFS裡

#### Service Name\* 🖯

**Container**名稱 ericp2 Description Image\* Container Image ncku\_aisnd/tensorflow-jupyter:latest ٧ Mount NFS\* 你的NFS Server IP 分享的資料夾路徑 10.12.11.125 /upload/jupyter Mount Point in Container \* Mount 到container裡的路徑 /notebooks Jupyter Password\* 設定 jupyter 的登入密碼 1qaz1qaz

![](_page_43_Picture_5.jpeg)

![](_page_44_Picture_0.jpeg)

### 取得Jupyter服務網址

| Delet  | e Service Q           | Search         |                |                 |                        |           | + Launch Se    | rvice   |
|--------|-----------------------|----------------|----------------|-----------------|------------------------|-----------|----------------|---------|
|        | Service Name          | Machine Status | Service Status | Public IP       | Created By             | Create    | e Time 🛛 🔶     | Shate   |
|        | ericTF                | Ready          | Ready          | 10.12.254.1:322 | 285 eric.hys64@gmail.o | com 2018/ | 03/05 10:53:22 | No      |
| Showin | g 1 to 1 of 1 entries |                | Ju             | upyter 服務網      | 印 Previous             | 1 Next    | 10 🔻           | entries |

![](_page_45_Picture_0.jpeg)

### TF 基本範例介紹

#### 這個資料夾就是剛剛mount的NFS 放在這個資料夾的資料比較不會 因為伺服器更新或服務備援轉移而遺失

| 💭 Jup       | oyter                                 |      |        | Logout        |
|-------------|---------------------------------------|------|--------|---------------|
| Files       | Running Clusters                      |      |        |               |
| Select iter | ns to perform actions on t            | nem. | Up     | load New - 2  |
| 0           | ▼ 1                                   |      | Name 🕹 | Last Modified |
|             | data                                  |      |        | 17 hours ago  |
|             | <sup>7</sup> 1_hello_tensorflow.ipynb |      |        | 7 months ago  |
|             | 2_getting_started.ipynb               |      |        | 7 months ago  |
|             | 3_mnist_from_scratch.ip               | ynb  |        | 7 months ago  |
|             | BUILD                                 |      |        | 7 months ago  |
|             | LICENSE                               |      |        | 7 months ago  |
|             |                                       |      |        |               |

![](_page_46_Picture_0.jpeg)

![](_page_46_Picture_1.jpeg)

![](_page_46_Picture_2.jpeg)

這個整個範圍就是剛剛mount的NFS 放在的資料會直接移到你的NFS, 比較不會因為伺服器更新或 服務備援轉移而遺失

![](_page_47_Picture_0.jpeg)

![](_page_47_Picture_1.jpeg)

What we're doing is creating two vectors, [1.0, 1.0, 1.0, 1.0] and [2.0, 2.0, 2.0, 2.0], and then adding them. Here's equivalent code in raw Python and using numpy:

執行程式碼

![](_page_48_Picture_0.jpeg)

### 警告提示

| 💭 Jupyter                                                                                                    | 1_hello_tensorflow                                                                                                    |  |  |
|----------------------------------------------------------------------------------------------------|----------------------------------------------------------------------------------------------------|--|--|
| File Edit                                                                                                    | View Insert Cell Kernel Widgets Help Trusted Python 2 O                                                                                                    |  |  |
| <b>B</b> + % 4                                                                                                    | b                                                                                                    |  |  |
| In [1]:                                                                                                    | <pre>fromfuture import print_function</pre>                                                                                                    |  |  |
|                                                                                                    | <pre>import tensorflow as tf</pre>                                                                                                    |  |  |
| <pre>with tf.Session():<br/>input1 = tf.constant([1.0, 1.0, 1.0, 1.0])<br/>input2 = tf.constant([2.0, 2.0, 2.0, 2.0])<br/>output = tf.add(input1, input2)<br/>result = output.eval()<br/>print("result: ", result)</pre> |                                                                                                    |  |  |
|                                                                                                    | <pre>/usr/local/lib/python2.7/dist-packages/h5py/initpy:36: FutureWarn<br/>ing: Conversion of the second argument of issubdtype from `float` to `<br/>np.floating` is deprecated. In future, it will be treated as `np.float<br/>64 == np.dtype(float).type`.<br/>fromconv import register_converters as _register_converters</pre> |  |  |
|                                                                                                    | result: [3. 3. 3. 3.]                                                                                                    |  |  |
|                                                                                                    | What we're doing is creating two vectors, [1.0, 1.0, 1.0, 1.0] and [2.0, 2.0, 2.0, 2.0], and then adding them. Here's equivalent code in raw Python and using numpy:                                                                                                    |  |  |

![](_page_49_Picture_0.jpeg)

釋放資源

| 💭 Jupyter                    | Logout               |
|------------------------------|----------------------|
| Files Running Clusters       |                      |
| Duplicate Shutdown View Edit | Upload New - C       |
| ■ 1 ▼ ■/                     | Name 🔸 Last Modified |
| 🖉 륃 1_hello_tensorflow.ipynb | Running 5分鐘前         |
| 2_getting_started.ipynb      | 一個月前                 |
| 3_mnist_from_scratch.ipynb   | 一個月前                 |
|                              | 一個月前                 |
|                              | 一個月前                 |

![](_page_50_Picture_0.jpeg)

# Q & A